Searching for certificates with the Kiwa Water Mark

Go to <u>www.kiwa.nl</u> (in Dutch) and click on the left-hand side in het screen on "Gecertificeerde bedrijven" (Certified companies). You will get a search screen. There are two possibilities:

1. You know the number of the Evaluation Guideline: a 3- to 5-digit number, preceded by "BRL-K"

fill in in the screen, in the field "Norm/BRL", the number of the Evaluation Guideline for the certified product that you are looking for (with a "K" before the number) and click at the bottom right on "Zoek" (search). Then click above the search results you get, behind "Filter op scope", on "Water mark" and you will get the list with certificates you are looking for.

## 2. You don't know the number of the Evaluation Guideline

fill in in the screen, in the top field, one or more search terms and click at the bottom right on "Zoek" (search). Select in the search results the Evaluation Guideline corresponding with the certified product you are looking for and fill in its number in the screen, in the field "Norm/BRL" (with a "K" before the number). After that, click at the bottom right on "Zoek" (search). Then, click above the search results, behind "Filter op scope", on "Water mark" and you will get the list with certificates you are looking for.

If you don't find the corresponding Evaluation Guideline at once , repeat the above mentioned actions with other or more search terms until you find the right Evaluation Guideline and its number.